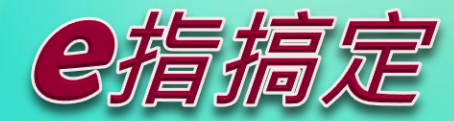

「成立勞健保投保單位申辦作業」

凡公司、行號、機構及雇主申辦成立勞、健保投保單位 ,皆可利用健保署網路平台申辦,以減省申辦時間及成本!

目前同時申辦成立勞健保投保單位及人員投保的管道及方式

|  | 申辦管道 | 健保署網站<br>(線上申辦)                    | 經濟部網站<br>(線上申辦)             | 書面<br>(郵寄或臨櫃申辦) |
|--|------|------------------------------------|-----------------------------|-----------------|
|  | 申辦平台 | 網路申請成立<br>勞健保投保單位<br>(※請參考下方及背面說明) | 公司與商業及有限<br>合夥一站式<br>線上申請作業 | 健保署<br>勞保局      |

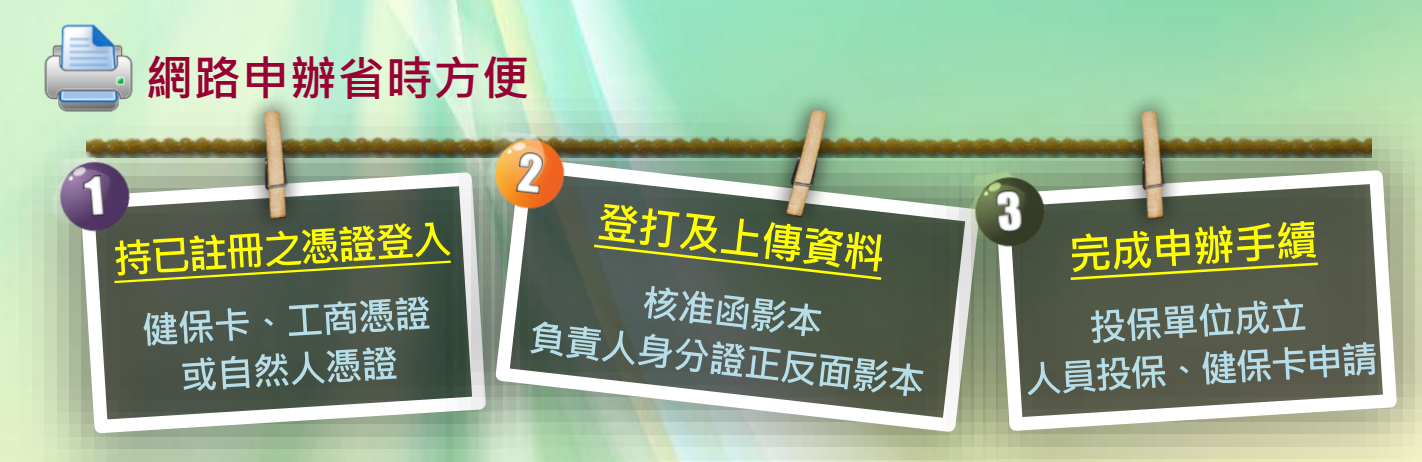

承辦人聯絡電話:06-2245678分機1601。 健保免費諮詢專線:0800-030-598。

> 」如要瞭解更多申辦成立健保投保單位 相關資訊,請掃描右邊QRcode。

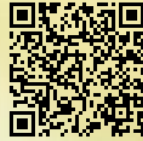

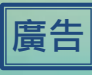

Î

## 「網路申請成立勞健保投保單位」操作<mark>說</mark>明

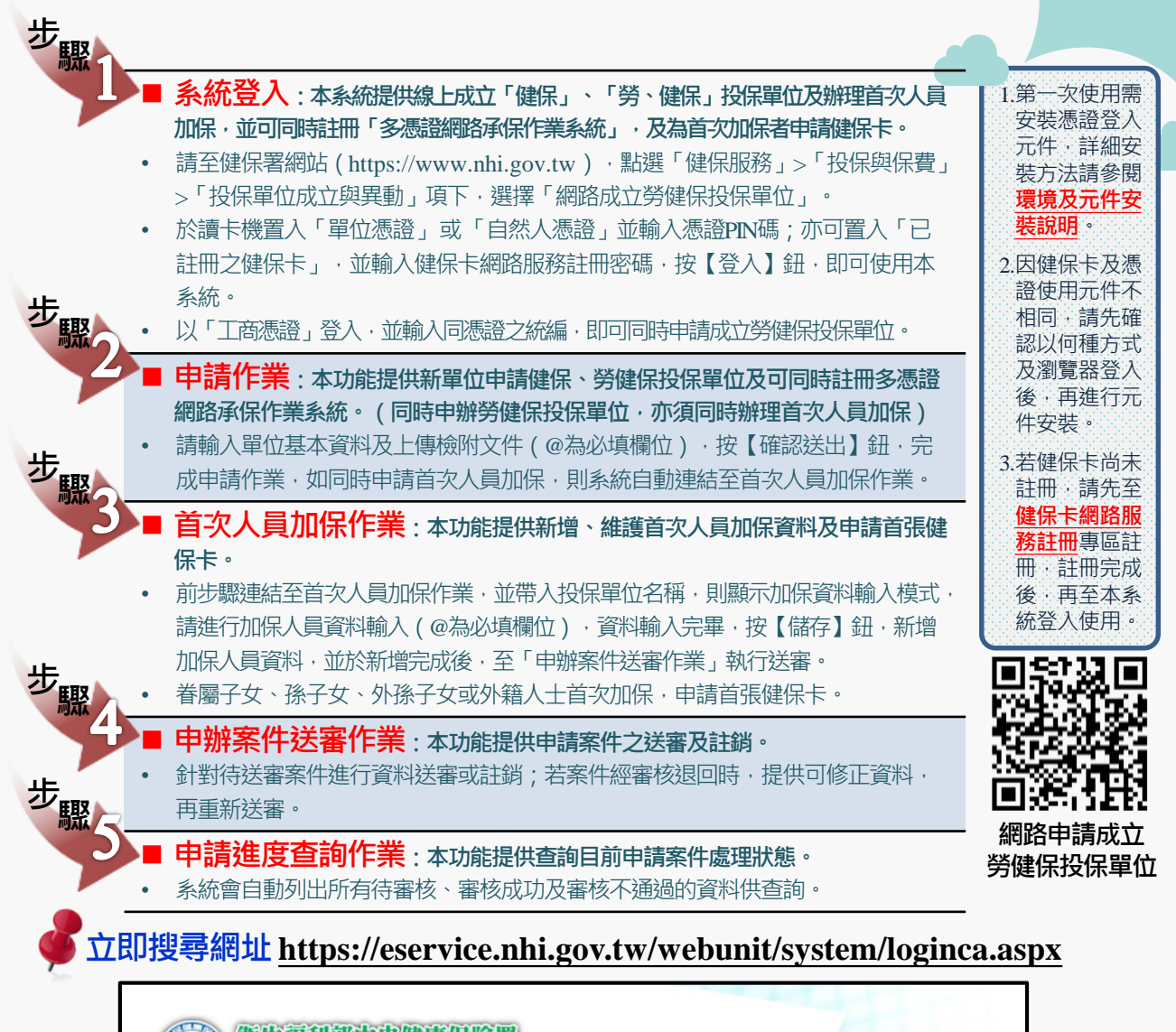

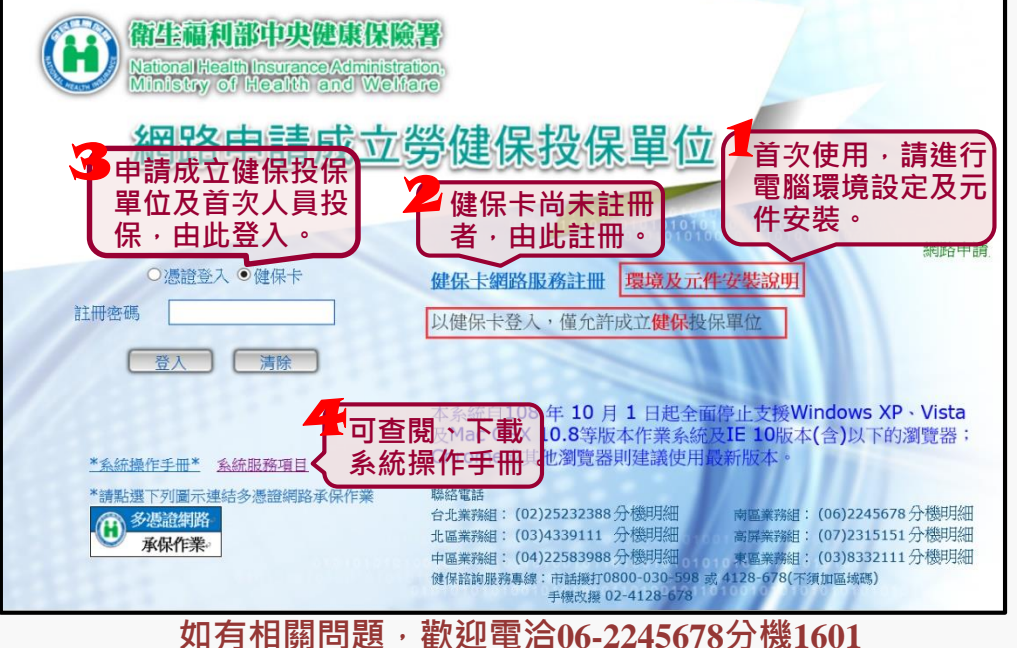

衛生福利部中央健康保險署南區業務組關心您